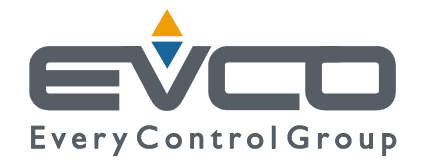

# PROGRAMMABLE CONTROLLERS FOR CHILLER AND HEAT PUMP FOR NAVAL APPLICATIONS

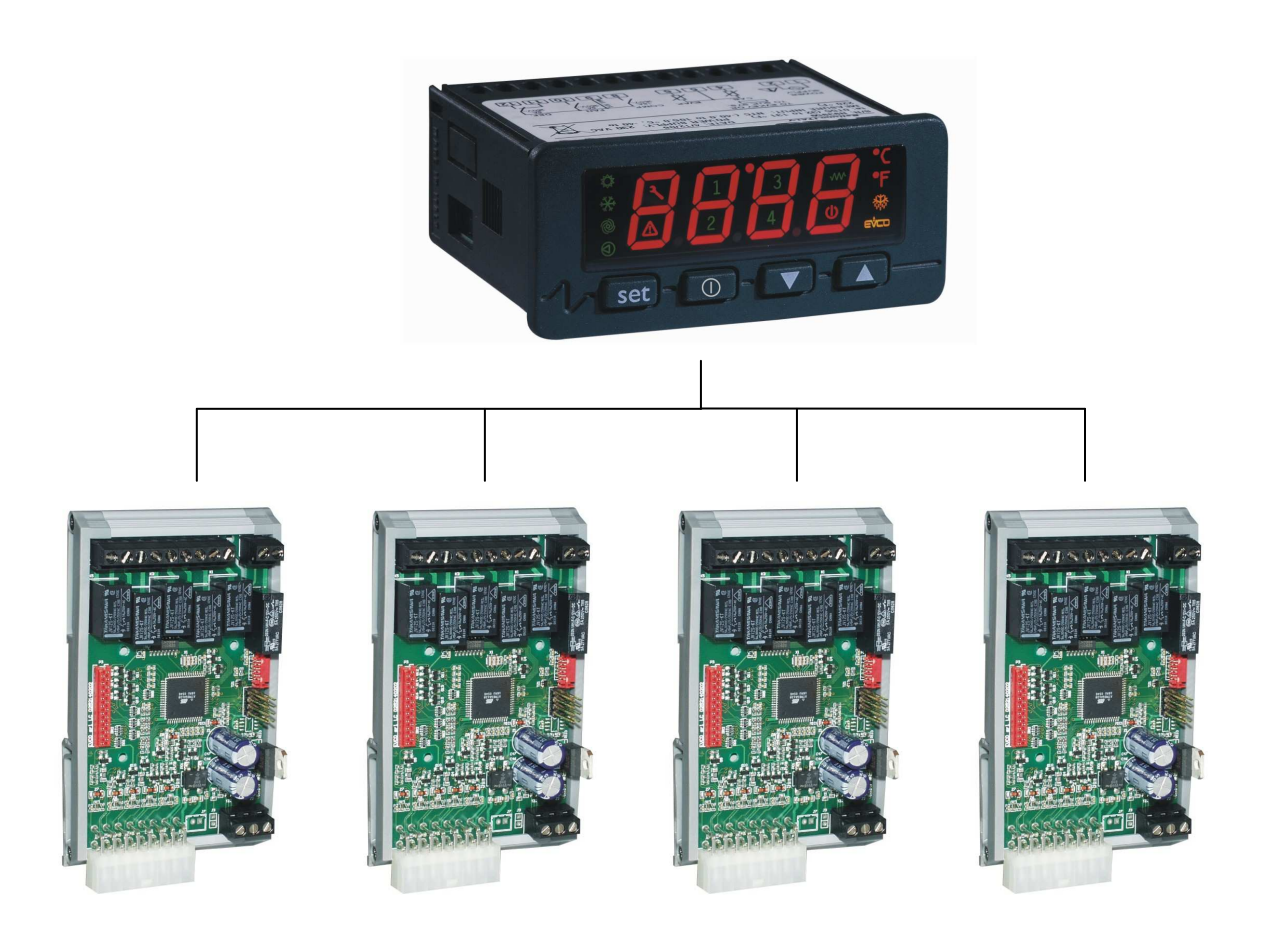

## **APPLICATION MANUAL**

CODE 144NAV0NUE16

#### Important

Read these instructions carefully before installation and use and follow all recommendations regarding installation and for the electric connection; keep these instructions for future reference.

The instrument must be disposed of according to local Standards regarding the collection of electric and electronic appliances.

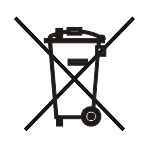

# Summary

| 1 | Generalities                                         | 4  |
|---|------------------------------------------------------|----|
|   | 1.1 Description                                      | 4  |
| 2 | Applications                                         | 5  |
|   | 2.1 Master (nano)                                    | 5  |
|   | 2.2 Slave unit (micro)                               | 6  |
|   | 2.3 C-PRO NANO connection layout                     | 7  |
|   | 2.4 C-PRO MICRO connection layout                    | 8  |
|   | 2.5 C-PRO NANO electric connections                  | 9  |
|   | 2.6 C-PRO MICRO electric connections                 | 11 |
|   | 2.7 Example for C-PRO NANO CHILL                     | 13 |
|   | 2.8 Example for C-PRO MICRO CHILL                    | 14 |
| 3 | USER INTERFACE                                       | 15 |
|   | 3.1 Display and keyboard                             | 15 |
|   | 2 List of the pages                                  | 17 |
| 4 | List of parameters                                   | 19 |
| • | 4 List of parameters                                 | 19 |
| 5 | CONFIGURATIONS                                       | 22 |
| 0 | 5.1 Setting number of the slaves                     | 22 |
|   | 5.1 Setting addresses of the slaves                  | 22 |
|   | 5.2 Setting bandrates of the slaves                  | 22 |
| 6 | PEGULATIONS                                          | 22 |
| 0 | ALCOLATIONS                                          | 23 |
|   | Controlling the functioning mode                     | 23 |
|   | 6.2 Set Doint                                        | 23 |
|   | 6.4 Calculating stars                                | 23 |
|   | 0.4 Calculating steps                                | 24 |
|   | 6 Degulation of the compressor                       | 24 |
|   | 6.1 Status of the compressor                         | 25 |
|   | 6.6.2 Distriction times                              | 25 |
|   | 0.0.2 Flotection times                               | 20 |
|   | 0.7 Management of nesh water and sat water           | 21 |
|   | 6.6 Condenser and evaporator atamis.                 | 20 |
|   | 0.0.1 Summer concensation right temperature atarin   | 20 |
|   | 0.8.2 Summer evaporation tow temperature atarm       | 28 |
|   | 6.8.5 Winter condensation low temperature alarm      | 28 |
|   | 0.8.4 winter evaporation night temperature alarm     | 29 |
|   | 0.9 Pressure atarms                                  | 29 |
|   | 0.9.1 Fign pressure alarm                            | 29 |
|   | 6.9.2 Low pressure alarm                             | 29 |
|   | 0.10 DELTA atarms                                    | 30 |
|   | 6.10.1 DELTA 1 alarm (summer functioning mode only). | 30 |
|   | 6.10.2 DELTA 2 alarm (summer functioning mode only)  | 30 |
|   | 6.10.3 DELTA 3 alarm (winter functioning mode only)  | 30 |
|   | 6.10.4 DELIA 4 alarm (winter functioning mode only)  | 30 |
| - | 6.11 Phase sequence alarm                            | 30 |
| / |                                                      | 31 |
|   | /.1 Manual and automatic alarms.                     | 31 |
|   | /.1.1 Alarms with automatic reset                    | 31 |
|   | /.1.2 Alarms with manual reset                       | 31 |
|   | 1.2 Alarms Lable                                     | 32 |
| 0 | /.5 Alarm relay.                                     | 33 |
| 8 | List of Moddus variables                             | 34 |

# **1** Generalities

## 1.1 Description

The software application is realised with UNI-PRO and can manage Chiller and air-water Heat Pump units for naval applications, with control of the two fresh water and salt water hydraulic circuits. These units manage one compressor each and up to a maximum of 4 can be used together, connected to a master control for the enabling of regulation.

The acquisition of all sizes necessary for regulation takes place at the level of the unit and the flow of information between the units and the master is guaranteed by the CAN network.

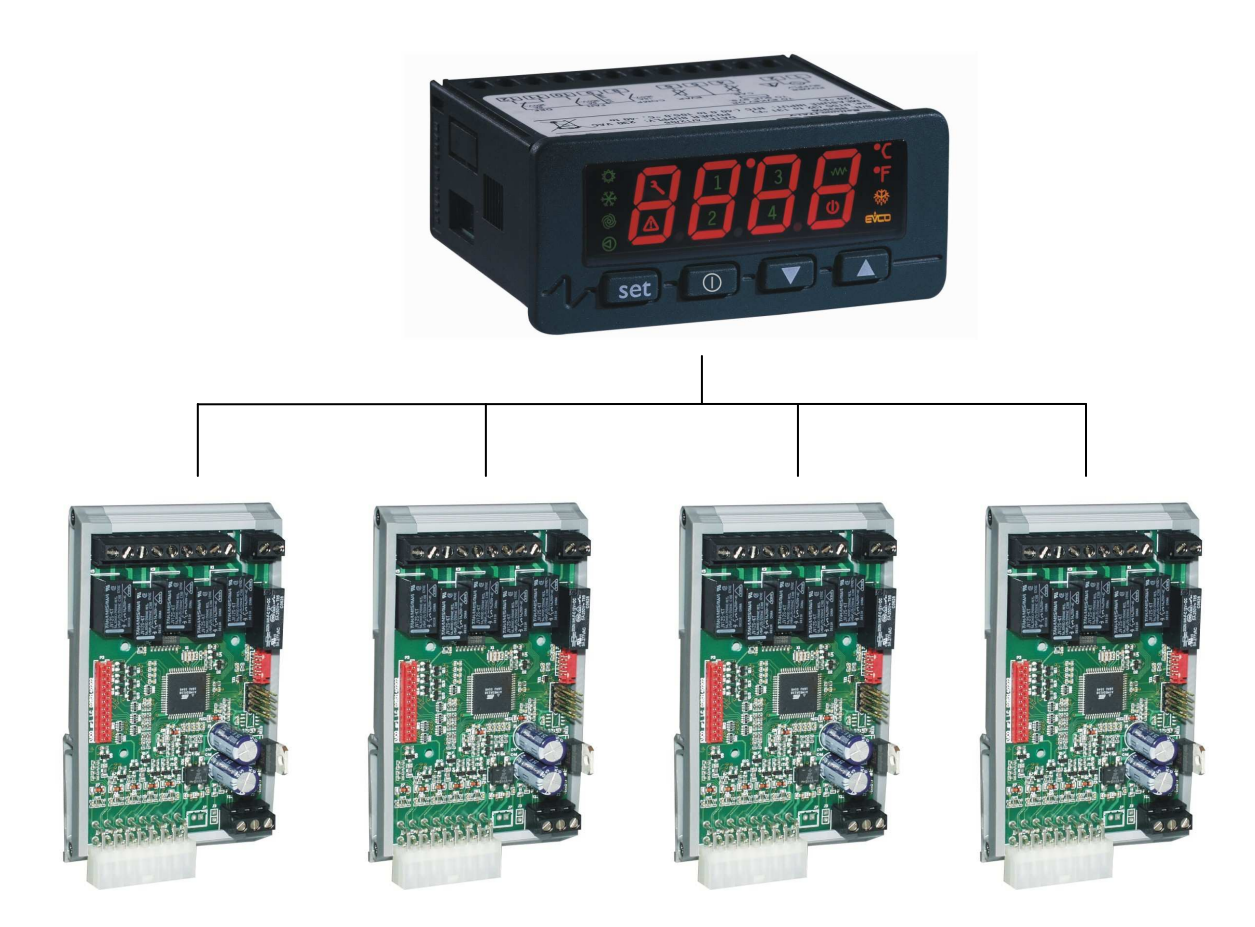

# 2 Applications

The following types of controllers can be managed:

## 2.1 Master (nano)

Master for chiller + single circuit water -water heat pump units.

| Analogue Inputs  |                  |               |  |  |
|------------------|------------------|---------------|--|--|
| AI 1             | _                |               |  |  |
| (NTC)            |                  |               |  |  |
| AI 2             | _                |               |  |  |
| (NTC)            |                  |               |  |  |
| AI 3             | -                |               |  |  |
|                  |                  |               |  |  |
| AI 4<br>(NTC)    | -                |               |  |  |
| Digital Innu     | te               |               |  |  |
| Digital Inpu     |                  |               |  |  |
| DI 1             | -                |               |  |  |
|                  | Change Over      | Summer/Winter |  |  |
| DI 2             | Change-Over      |               |  |  |
| DI 3             | _                |               |  |  |
|                  |                  |               |  |  |
| DI 4             | -                |               |  |  |
|                  |                  |               |  |  |
| DI 5             | -                |               |  |  |
| Digital Outputs  |                  |               |  |  |
| DO 1             |                  |               |  |  |
| DOT              | -                |               |  |  |
| DO 2             | _                |               |  |  |
|                  |                  |               |  |  |
| DO 3             | Fresh water pump |               |  |  |
|                  |                  |               |  |  |
| DO 4             | General alarm    |               |  |  |
| DO 5             | _                |               |  |  |
| 005              | -                |               |  |  |
| DO 6             | -                |               |  |  |
| Analogue outputs |                  |               |  |  |
|                  |                  |               |  |  |
| (PWM)            | -                | -             |  |  |
| AO 2             |                  |               |  |  |
| (010V)           | -                |               |  |  |
| AO 3             |                  |               |  |  |
| (010V)           | -                | -             |  |  |

Total analogical inputs: 0 Total digital inputs: 1 Total analogical outputs: 0 Total digital outputs: 2

## 2.2 Slave unit (micro)

| Chiller | + single | circuit | water | -water | heat | numn | unit. |
|---------|----------|---------|-------|--------|------|------|-------|
| Chinci  | isingic  | uncun   | matti | -water | ncai | բոոր | um    |

| Analogue Inputs       |                                         |    |  |
|-----------------------|-----------------------------------------|----|--|
| AI 1<br>(NTC)         | Input fresh water temperature probe     | °C |  |
| AI 2<br>(NTC)         | Output fresh water temperature probe    | °C |  |
| AI 3<br>(NTC)         | Condenser input gas temperature probe   | °C |  |
| AI 4<br>(NTC)         | Evaporator output gas temperature probe | °C |  |
| <b>Digital Inpu</b>   | ts                                      |    |  |
| DI 1                  | Flow switch                             |    |  |
| DI 2                  | -                                       |    |  |
| DI 3                  | High pressure switch                    |    |  |
| DI 4                  | Low pressure switch                     |    |  |
| DI 5                  | Enabling for regulation                 |    |  |
| Digital Outputs       |                                         |    |  |
| DO 1                  | Compressor switch-on                    |    |  |
| DO 2                  | -                                       |    |  |
| DO 3                  | -                                       |    |  |
| DO 4                  | -                                       |    |  |
| DO 5                  | Salt water pump                         |    |  |
| DO 6                  | Circuit reverse valve                   |    |  |
| Analogue outputs      |                                         |    |  |
| AO 1<br>(PWM)         | -                                       |    |  |
| <b>AO 2</b><br>(010V) | -                                       |    |  |
| <b>AO 3</b><br>(010V) | -                                       |    |  |

Total analogical inputs: 4 Total digital inputs: 4 Total analogical outputs: 0 Total digital outputs: 3

## 2.3 C-PRO NANO connection layout

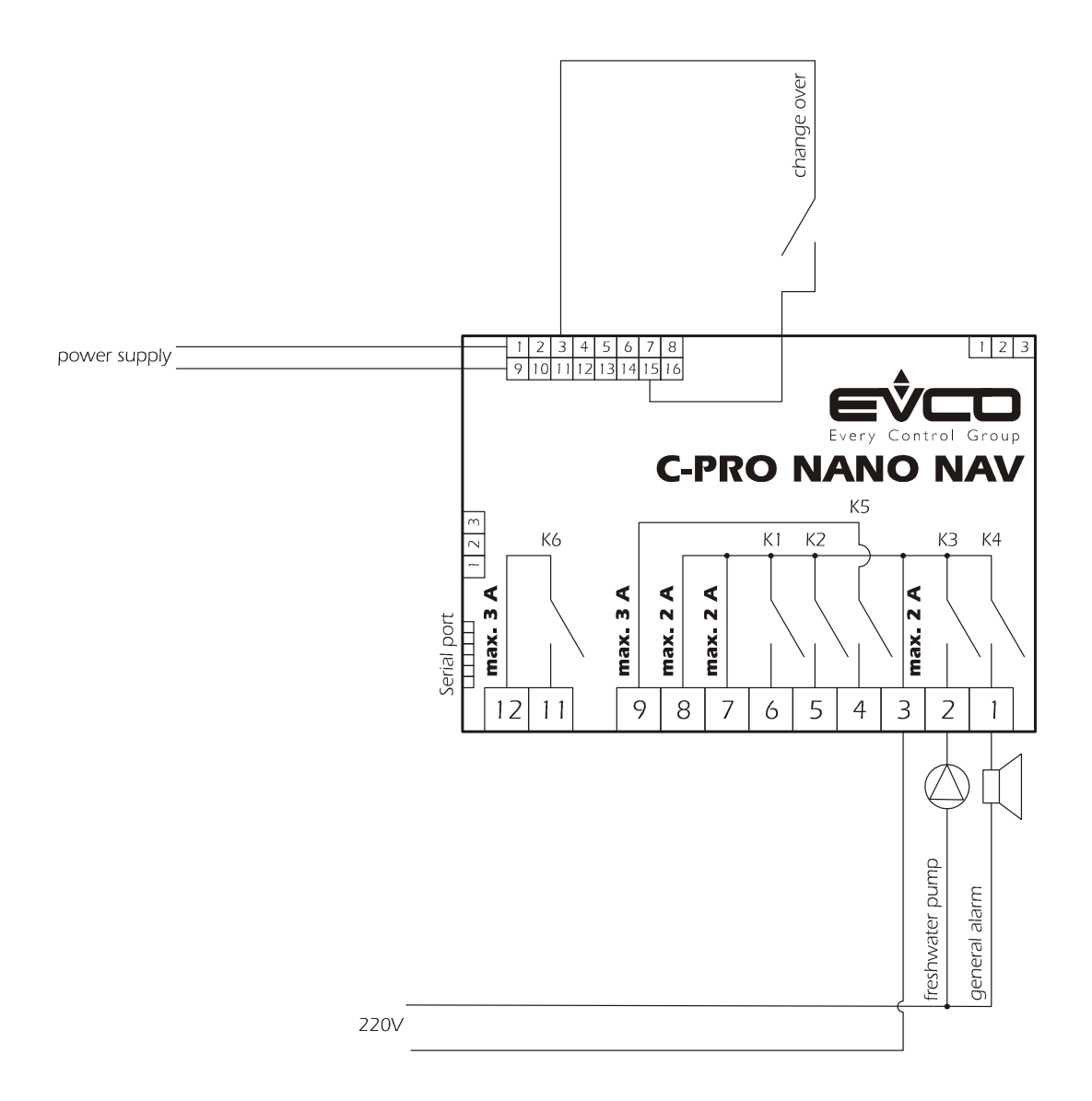

## 2.4 C-PRO MICRO connection layout

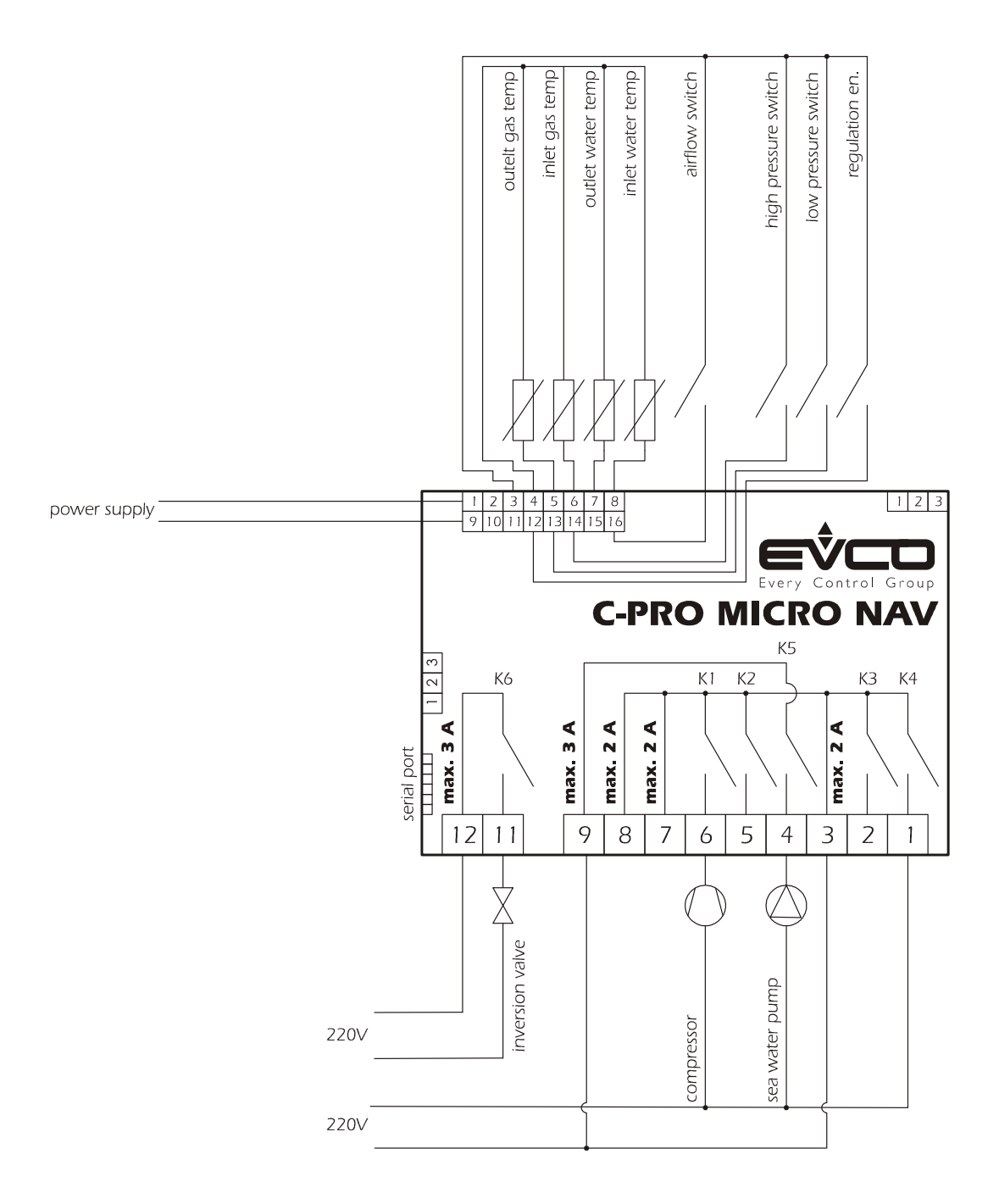

## 2.5 C-PRO NANO electric connections

Below find a representation of the connection layout of the C-PRO NANO controller with tables relative to the meaning of the inputs and outputs.

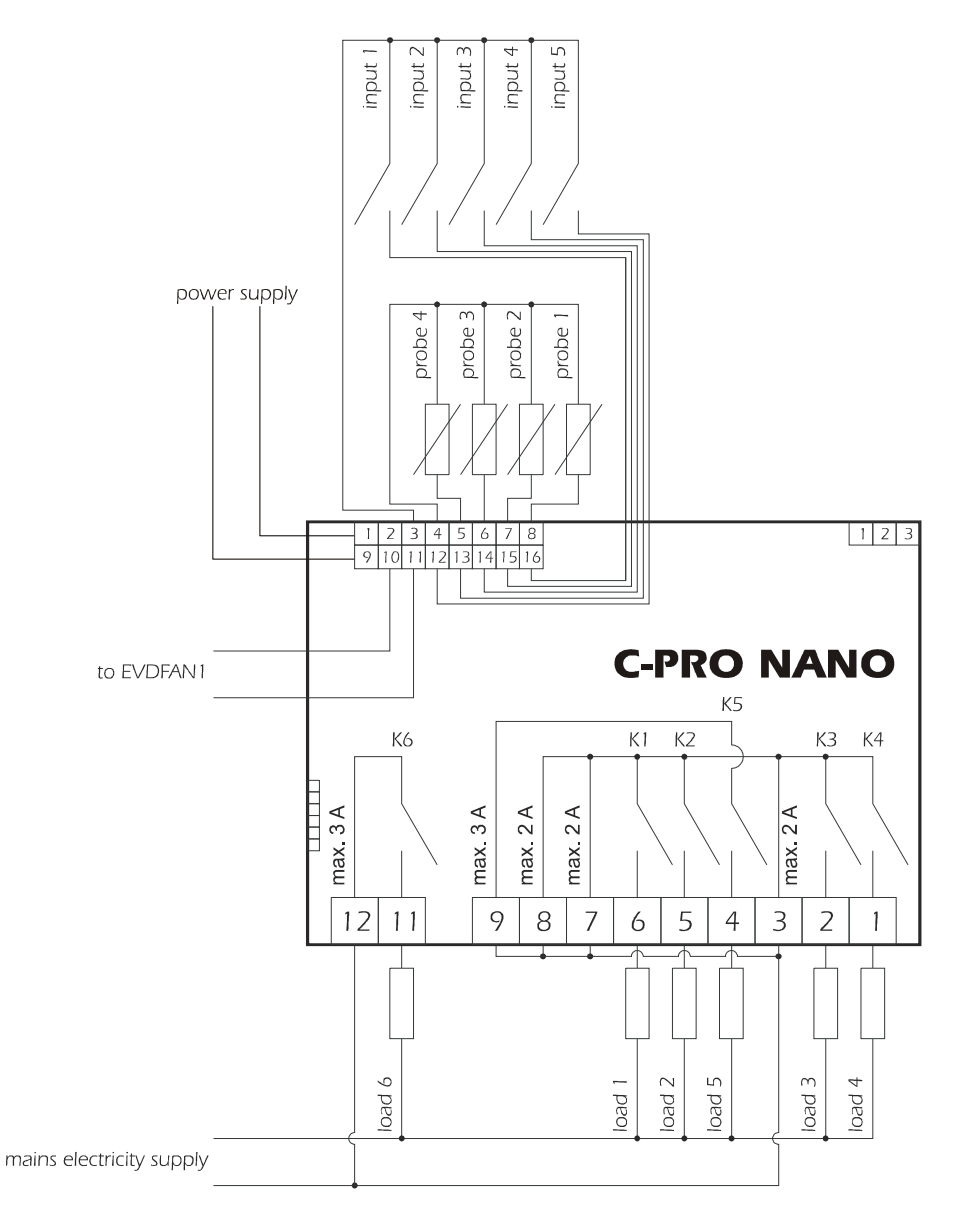

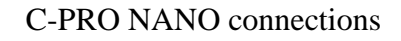

| Connector 1: Connection for the relay outputs |            |                                 |  |
|-----------------------------------------------|------------|---------------------------------|--|
| Conn.                                         | Code       | Description                     |  |
| C1-1                                          | DO4        | Relay n.4 normally open contact |  |
| C1-2                                          | DO3        | Relay n.3 normally open contact |  |
| C1-3                                          | COMMON1    | Common relays n.1,2,3,4         |  |
| C1-4                                          | DO5        | Relay n.5 normally open contact |  |
| C1-5                                          | DO2        | Relay n.2 normally open contact |  |
| C1-6                                          | DO1        | Relay n.1 normally open contact |  |
| C1-7                                          | COMMON1    | Common relays n.1,2,3,4         |  |
| C1-8                                          | COMMON1    | Common relays n.1,2,3,4         |  |
| C1-9                                          | COMMON DO5 | Common relay n.5                |  |
| C1-10                                         |            | Not used                        |  |
| C1-11                                         | DO6        | Relay n.6 normally open contact |  |

| Connector 2: Connection for the upload/download parameters key and/or output for RS485 module and/or |                                 |                                  |  |
|----------------------------------------------------------------------------------------------------|---------------------------------|----------------------------------|--|
| download fla                                                                                         | ash module of the controller    |                                  |  |
| <b>Connector 3</b>                                                                                   | : Connector for analogue output |                                  |  |
| Conn.                                                                                                | Code                            | <b>Description</b> (Version V+I) |  |
| C3-1                                                                                                 | AO2                             | 0-10Vdc                          |  |
| C3-2                                                                                                 | GND                             | Common analogue output           |  |
| C3-3                                                                                                 | AO3                             | 4-20mA                           |  |
|                                                                                                    |                                 | Description (Version I+I)        |  |
| C3-1                                                                                                 | AO2                             | 4-20mA                           |  |
| C3-2                                                                                                 | GND                             | Common analogue output           |  |
| C3-3                                                                                                 | AO3                             | 4-20mA                           |  |
|                                                                                                    |                                 | <b>Description</b> (Version V+V) |  |
| C3-1                                                                                                 | AO2                             | 0-10Vdc                          |  |
| C3-2                                                                                                 | GND                             | Common analogue output           |  |
| C3-3                                                                                                 | AO3                             | 0-10Vdc                          |  |

| Connector 4: Connector for low voltage signals |               |                                                |  |  |
|------------------------------------------------|---------------|------------------------------------------------|--|--|
| Conn.                                          | Code          | Description                                    |  |  |
| C4-1                                           | 12Vac (Power) | Instrument power supply (12Vac/dc)             |  |  |
| C4-2                                           | 5V            | Raziometric power supply                       |  |  |
| C4-3                                           | GND           | Common analogue and digital inputs             |  |  |
| C4-4                                           | GND           | Common analogue and digital inputs             |  |  |
| C4-5                                           | AI4           | Analogue input n.4 (for NTC probes or for 0/4- |  |  |
|                                                |               | 20 mA transducers or 0-5V)                     |  |  |
| C4-6                                           | AI3           | Analogue input n.3 (for NTC probes or for 0/4- |  |  |
|                                                |               | 20 mA transducers or 0-5V)                     |  |  |
| C4-7                                           | AI2           | Analogue input n.2 (for NTC probes)            |  |  |
| C4-8                                           | AI1           | Analogue input n.1 (for NTC probes)            |  |  |
| C4-9                                           | 12Vac (Power) | Instrument power supply (12Vac/dc)             |  |  |
| C4-10                                          | 12Vdc         | Current transducers and phase cut module       |  |  |
|                                                |               | power supply                                   |  |  |
|                                                |               | (max. 50 mA, not protected against short       |  |  |
|                                                |               | circuit)                                       |  |  |
| C4-11                                          | AO1           | Impulses output for phase cut module           |  |  |
| C4-12                                          | DI5           | Digital input n.5                              |  |  |
| C4-13                                          | DI4           | Digital input n.4                              |  |  |
| C4-14                                          | DI3           | Digital input n.3                              |  |  |
| C4-15                                          | DI2           | Digital input n.2                              |  |  |
| C4-16                                          | DI1           | Digital input n.1                              |  |  |

| Connector 5: Connector for the remote keyboard and I/O expansion (IntraBus) |      |                                            |  |
|-----------------------------------------------------------------------------|------|--------------------------------------------|--|
| Conn.                                                                       | Code | Description                                |  |
| C5-1                                                                        | VDC  | Remote keyboard power supply (12Vdc max    |  |
|                                                                             |      | 50mA, not protected against short circuit) |  |
|                                                                             |      | (Note: any expansion must be powered       |  |
|                                                                             |      | locally)                                   |  |
| C5-2                                                                        | GND  | Common                                     |  |
| C5-3                                                                        | DATA | Serial live                                |  |

| Connector 5: Connector for the remote keyboard and I/O expansion (CAN) |      |                                           |  |
|------------------------------------------------------------------------|------|-------------------------------------------|--|
| Conn.                                                                  | Code | Description                               |  |
| C5-1                                                                   | +    | Connector for the connection of the CAN + |  |
|                                                                        |      | serial                                    |  |
| C5-2                                                                   | GND  | Earth reference connector                 |  |
| C5-3                                                                   | -    | Connector for the connection of the CAN - |  |
|                                                                        |      | serial                                    |  |

## 2.6 C-PRO MICRO electric connections

Below find a representation of the connection layout of the C-PRO MICRO controller with tables relative to the meaning of the inputs and outputs.

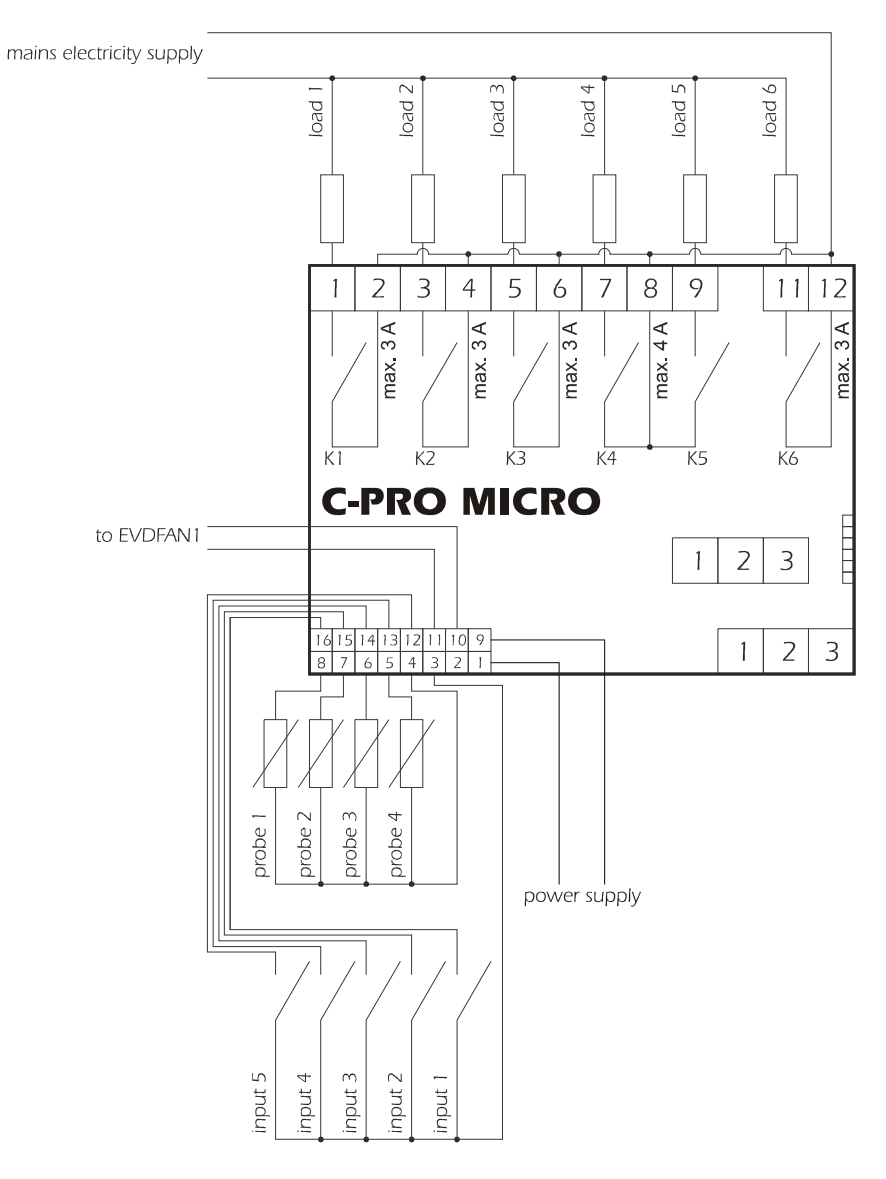

C-PRO MICRO connections

| Connector 1: Connection for the relay outputs |                 |                                 |  |
|-----------------------------------------------|-----------------|---------------------------------|--|
| Conn.                                         | Code            | Description                     |  |
| C1-1                                          | DO1             | Relay n.1 normally open contact |  |
| C1-2                                          | COMMON DO1      | Common relay n.1                |  |
| C1-3                                          | DO2             | Relay n.2 normally open contact |  |
| C1-4                                          | COMMON DO2      | Common relay n.2                |  |
| C1-5                                          | DO3             | Relay n.3 normally open contact |  |
| C1-6                                          | COMMON DO3      | Common relay n.3                |  |
| C1-7                                          | DO4             | Relay n.4 normally open contact |  |
| C1-8                                          | COMMON DO4, DO5 | Common relay n.4,5              |  |
| C1-9                                          | DO5             | Relay n.5 normally open contact |  |
| C1-11                                         | DO6             | Relay n.6 normally open contact |  |
| C1-12                                         | COMMON DO6      | Common relay n.6                |  |

**Connector 2:** Connection for the upload/download parameters key and/or output for RS485 module and/or download flash module of the controller

| <b>Connector 3:</b> Connector for analogue output (optional, not available in the day versions) |      |                                  |  |  |
|-------------------------------------------------------------------------------------------------|------|----------------------------------|--|--|
| Conn.                                                                                           | Code | <b>Description</b> (Version V+I) |  |  |
| C3-1                                                                                            | AO2  | 0-10Vdc                          |  |  |
| C3-2                                                                                            | GND  | Common analogue output           |  |  |
| C3-3                                                                                            | AO3  | 4-20mA                           |  |  |
|                                                                                                 |      | Description (Version I+I)        |  |  |
| C3-1                                                                                            | AO2  | 4-20mA                           |  |  |
| C3-2                                                                                            | GND  | Common analogue output           |  |  |
| C3-3                                                                                            | AO3  | 4-20mA                           |  |  |
|                                                                                                 |      | <b>Description</b> (Version V+V) |  |  |
| C3-1                                                                                            | AO2  | 0-10Vdc                          |  |  |
| C3-2                                                                                            | GND  | Common analogue output           |  |  |
| C3-3                                                                                            | AO3  | 0-10Vdc                          |  |  |

| Connector 4: Connector for low voltage signals |               |                                                |  |
|------------------------------------------------|---------------|------------------------------------------------|--|
| Conn.                                          | Code          | Description                                    |  |
| C4-1                                           | 12Vac (Power) | Instrument power supply (12Vac/dc)             |  |
| C4-2                                           | 5V            | Raziometric power supply                       |  |
| C4-3                                           | GND           | Common analogue and digital inputs             |  |
| C4-4                                           | GND           | Common analogue and digital inputs             |  |
| C4-5                                           | AI4           | Analogue input n.4 (for NTC probes or for 0/4- |  |
|                                                |               | 20 mA transducers or 0-5V)                     |  |
| C4-6                                           | AI3           | Analogue input n.3 (for NTC probes or for 0/4- |  |
|                                                |               | 20 mA transducers or 0-5V)                     |  |
| C4-7                                           | AI2           | Analogue input n.2 (for NTC probes)            |  |
| C4-8                                           | AI1           | Analogue input n.1 (for NTC probes)            |  |
| C4-9                                           | 12Vac (Power) | Instrument power supply (12Vac/dc)             |  |
|                                                |               | (max. 50 mA, not protected against short       |  |
|                                                |               | circuit)                                       |  |
| C4-10                                          | 12Vdc         | Current transducers and phase cut module       |  |
|                                                |               | power supply                                   |  |
| C4-11                                          | AO1           | Impulses output for phase cut module           |  |
| C4-12                                          | DI5           | Digital input n.5                              |  |
| C4-13                                          | DI4           | Digital input n.4                              |  |
| C4-14                                          | DI3           | Digital input n.3                              |  |
| C4-15                                          | DI2           | Digital input n.2                              |  |
| C4-16                                          | DI1           | Digital input n.1                              |  |

| Connector 5: Connector for the remote keyboard and I/O expansion (IntraBus) |      |                                            |  |  |  |
|-----------------------------------------------------------------------------|------|--------------------------------------------|--|--|--|
| Conn.                                                                       | Code | Description                                |  |  |  |
| C5-1                                                                        | VDC  | Remote keyboard power supply (12Vdc max    |  |  |  |
|                                                                             |      | 50mA, not protected against short circuit) |  |  |  |
|                                                                             |      | (Note: any expansion must be powered       |  |  |  |
|                                                                             |      | locally)                                   |  |  |  |
| C5-2                                                                        | GND  | Common                                     |  |  |  |
| C5-3                                                                        | DATA | Serial live                                |  |  |  |

| Connector 5: Connector for the remote keyboard and I/O expansion (CAN) |      |                                           |  |  |  |
|------------------------------------------------------------------------|------|-------------------------------------------|--|--|--|
| Conn.                                                                  | Code | Description                               |  |  |  |
| C5-1                                                                   | +    | Connector for the connection of the CAN + |  |  |  |
|                                                                        |      | serial                                    |  |  |  |
| C5-2                                                                   | GND  | Earth reference connector                 |  |  |  |
| C5-3                                                                   | -    | Connector for the connection of the CAN - |  |  |  |
|                                                                        |      | serial                                    |  |  |  |

## 2.7 Example for C-PRO NANO CHILL

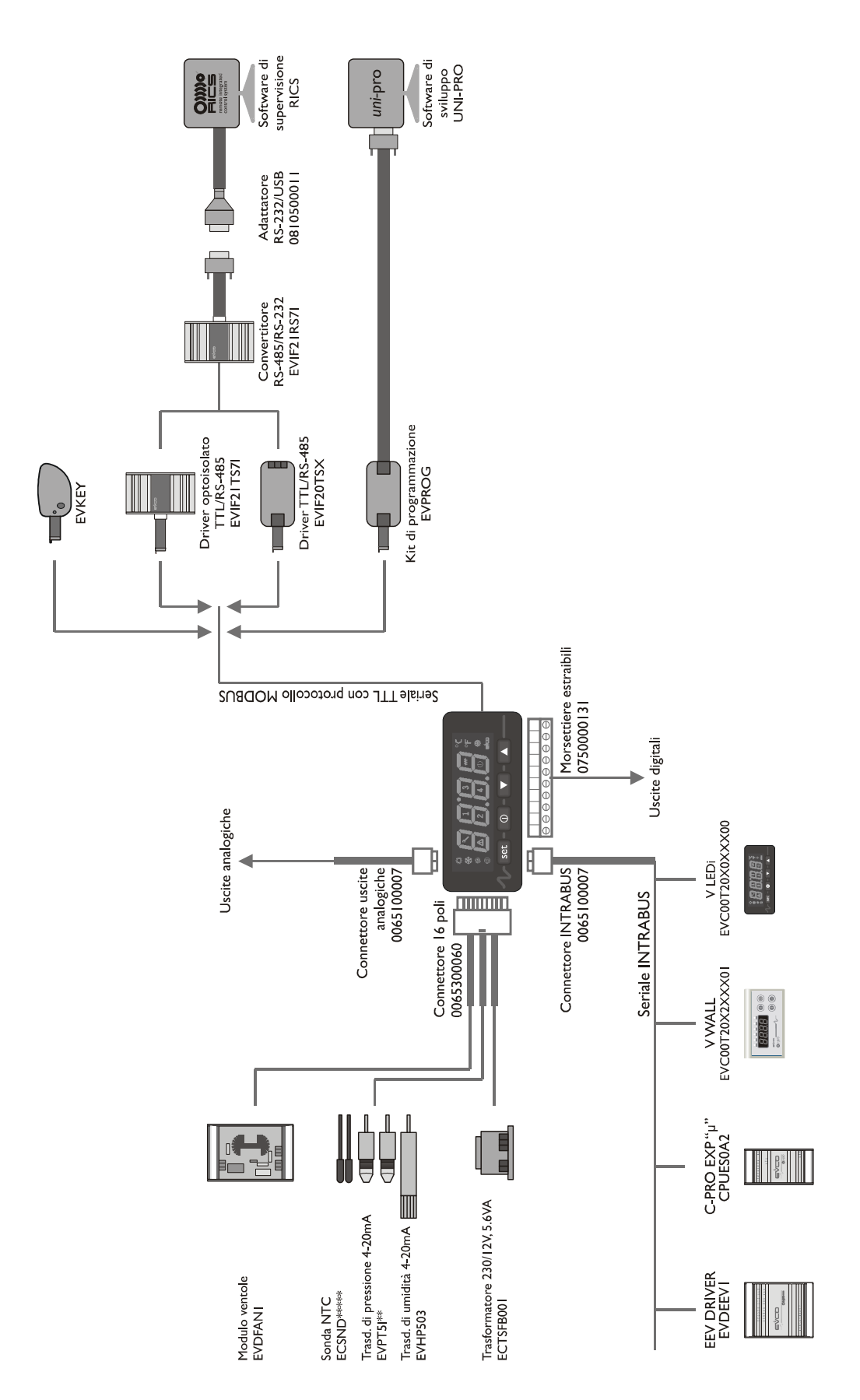

## 2.8 Example for C-PRO MICRO CHILL

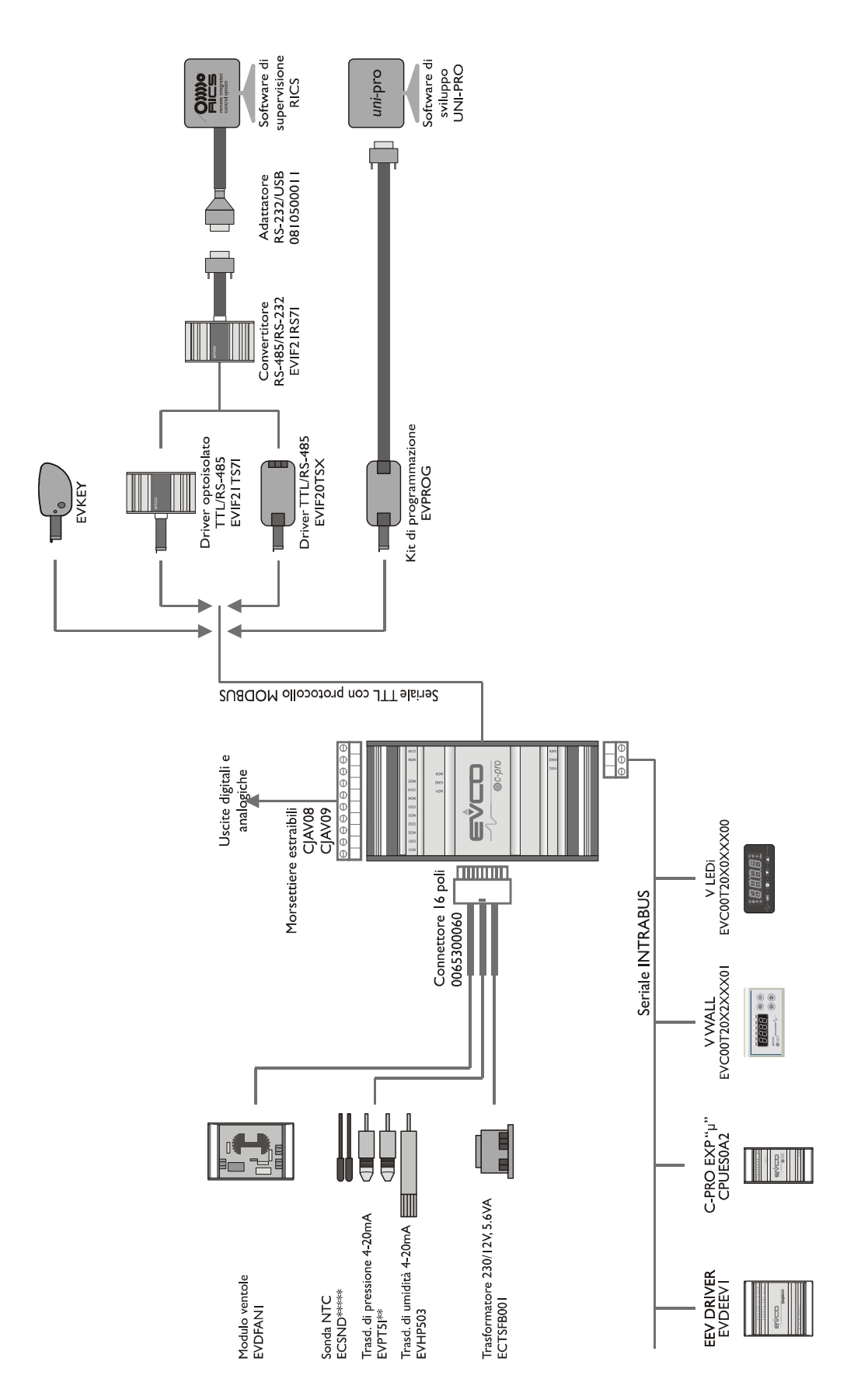

# **3 USER INTERFACE**

## 3.1 Display and keyboard

The application is made up from two parts, 1 master and n slave (maximum 4). The slave units are blind (day version), therefore without display and without keys: the information can be displayed and parameters set directly by the master.

The master controller has a user interface with 4 displays with 7 segments and 16 icons. The controllers can also accept the EVCO Vgraph or Vtouch remote terminals that implement the CAN protocol (the necessary part of the application must be developed for this type of LCD graphics). There are 4 keys on the keyboard for the navigation functions of the pages and display/modification of the values, with the following meaning:

- UP and DOWN: in editing mode, modifies the parameters; otherwise moves the display cursor.
- SET/ENTER: in editing mode confirms the value; otherwise sends the commands associated to the text where the cursor is found. If the ENTER key is held for about 2 seconds, it allows access to the main menu. If an alarm page is being displayed, by pressing for about 2 seconds, it allows the alarm to be reset. If an alarm page is being displayed, it scrolls all active alarms every time it is pressed.
- STAND-BY/ESC: in editing annulment of the value; otherwise request of the default page associated to the current page. If the ESC key is held for about 2 seconds, it allows to switch the machine on/off. If pressed in the main page, it allows access to the list of all active alarms.

The icons can have different meanings if displaying the information of an individual machine or the general information of the entire network of controllers:

- Sun icon: identifies the summer functioning mode (chiller). If stays off in heat pump functioning mode. The meaning can be exchanged with the winter icon via the *Icon* parameter:
  - MASTER: Slow flashing if no regulation necessity, otherwise on with fixed light.
  - UNIT: If there is no enabling of the regulation from input it flashes quickly. If there is enabling from input but there is no request from the master it flashes slowly. If it is regulating it is on with a fixed light
- Snow icon: identifies the winter functioning (heat pump) It stays off in chiller functioning mode. The meaning can be exchanged with the winter icon via the *Icon* parameter
  - MASTER: Slow flashing if no regulation necessity, otherwise on with fixed light.
  - UNIT: If there is no enabling of the regulation from input it flashes quickly. If there is enabling from input but there is no request from the master it flashes slowly. If it is regulating it is on with a fixed light
- Fan icon: identifies the status of the compressor.
  - UNIT: If on the compressor is functioning, if flashing fast timing is in progress for a successive switch-on or off, otherwise it remains off.

- Salt water pump icon: identifies the status of the selected unit pump.
  - UNIT: If on the pump is functioning, if flashing fast it signals that timing is active.
- Alarm icon: Identifies the presence or not of alarms. If on, alarms are present in at least one of the units, otherwise it remains off. Flashing signals the presence of a new alarm not yet displayed. The icon flashes if there are alarms when the machine is off.
- Icon 1: When displaying the master it indicates the status of the salt water pump and of the unit compressor: if timing is in progress, before switch-on of the salt water pump it flashes slowly. If compressor timing is in progress it flashes quickly, if the compressor is running it remains on. When displaying the alarms it shows whether the unit is in alarm. When displaying the slave it flashes to indicate that the information linked to the first network unit is being displayed.
- Icon 2: When displaying the master it indicates the status of the salt water pump and of the unit compressor: if timing is in progress, before switch-on of the salt water pump it flashes slowly. If compressor timing is in progress it flashes quickly, if the compressor is running it remains on. When displaying the alarms it shows whether the unit is in alarm. When displaying the slave it flashes to indicate that the information linked to the second network unit is being displayed.
- Icon 3: When displaying the master it indicates the status of the salt water pump and of the unit compressor: if timing is in progress, before switch-on of the salt water pump it flashes slowly. If compressor timing is in progress it flashes quickly, if the compressor is running it remains on. When displaying the alarms it shows whether the unit is in alarm. When displaying the slave it flashes to indicate that the information linked to the third network unit is being displayed.
- Icon 4: When displaying the master it indicates the status of the salt water pump and of the unit compressor: if timing is in progress, before switch-on of the salt water pump it flashes slowly. If compressor timing is in progress it flashes quickly, if the compressor is running it remains on. When displaying the alarms it shows whether the unit is in alarm. When displaying the slave it flashes to indicate that the information linked to the fourth network unit is being displayed.
- Stand-by icon: associated to the ESC key, it identifies the status of the machine:

*Off:* machine on *On:* machine off

- °C/°F icon: indicates the unit of measurement of the temperature displayed by the probes

## 3.2 List of the pages

This paragraph presents the main pages and the menus found in the application.

### Main page

The main screen is different according whether the status of the machine is of or on:

- if the machine is off, the **OFF** wording is shown
- if the machine is on, the average of the fresh water input temperature values of the units connected to the master is displayed. If all of the units are disconnected, "----" appears. If all of the units are broken, "Err" appears.

From this page, using the UP and DOWN keys, access is given to the display of the other units and a flashing numeric al LED will indicate which unit is being displayed.

Moreover, using the ESC key from this page, it is possible to access the pages relative to the alarms, the events log and the functioning status (all information not protected by password).

#### Alarms menu

By pressing the ENTER key from **Alar** the code is displayed of the first active alarm or the word *none* if there are no alarms (see paragraph relative to the alarms for further information).

#### **Events Log Menu**

By pressing the ENTER key from **HiSt** the code is displayed of the last event saved or the word *none* if there are no events (see paragraph relative to the events log for further information).

#### Status Menu

If **MASt** is selected, enter the display of some main states of the master:

SEAS: seasonal functioning mode (COLd, HEAT)StAt: indicates the status in which the machine is operating (OFF, On)rEq: number of enabling stepsnUM: number of units available

### <u>Unit Menu</u>

By pressing the ENTER key on **Unit**, the number of the remote unit on which the information is to be displayed is shown.

After the ENTER key on the node of interest has been pressed, the following items will be present

tIn: fresh water input temperature.
tOut: fresh water output temperature.
COnd: condensation gas input temperature
EvAp: evaporation gas output temperature
dIFF: fresh water input and output temperature difference
EnAb: request for regulation consent (CLOS, OPEn)
FLou: status of the flow switch (CLOS, OPEn)
HP: status of the high pressure switch (CLOS, OPEn)
LP: status of the low pressure switch (CLOS, OPEn)
StAt: indicates the status in which the machine is operating

- WAIt: Initial status of the unit in stand-by for switch-on of the master
- **ALAr:** Unit in alarm
- **OFF:** Unit disable by digital input
- **Stby:** Unit not ready to regulate
- **rEq:** Unit ready to regulate but in stand-by for enabling from master

• **On:** Unit that is regulating

**PUMP**: status of the salt water pump (**OFF**, **tOn**, **On**) **COMp**: status of the compressor (**OFF**, **tOn**, **On**, **tOFF**)

The flashing numerical LED, within this menu, will remain on indicating the node that is being monitored.

### Remote unit configuration menu

By pressing the ESC+ENTER key for 3 seconds, enter a configuration menu protected by password, which allows to display and configure the CAN addresses of the nodes and the functioning hours of the compressor.

Adrr: indicates the CAN address of the node HCMp: indicates the compressor hours of the unit bAUd: indicates the node baud

The flashing numerical LED, within this menu, will remain on indicating the node that is being monitored.

### Password

There are also three levels present protected by password. user, installer and administrator.

A password is associated to a level, which allows access to the various functionalities present in that determined menu. Once the correct password has been entered, the protected functionalities will be accessible.

Every level password can be modified only from the third level (administrator).

The range of values that can be set of the password is-999 / 9999.

After 4 minutes that no key is pressed, the password expires and must be set again.

Pressing the ENTER key for 3 seconds, requests the introduction of a password: by entering a password correctly there are two effects:

- · release the correlated level
- access to information the lower levels

### <u>Menu</u>

The structure of the menus is the following:

- User menu (Level 1)
  - o Display and modification of regulation set points
- · Installer menu (Level 2)
  - Display and modification o the regulation parameters and alarm
  - Administrator menu (Level 3)
    - Modifying the password
    - o Changing the unit of measurement
    - o Modbus serial configuration parameters

### **Project and firmware versions**

Press UP+DOWN at the same time for about 2 seconds and successively press ENTER on the **InFo** label.

The information regarding the versions of the project and of the control firmware is displayed in sequence, precisely:

Project Number <-> Project Version<-> Project Revision

Firmware Number <-> Firmware Version<-> Firmware Revision

use the UP and DOWN keys to scroll the information. Press ESC to return to the application pages.

## 4 List of parameters

Below find the list of all parameters managed by the application. A brief description, the range of acceptable values, unit of measurement, the default value proposed and the menu in which it is found is supplied for every parameter. The menus are structured following this logic:

- · LEV1: user menu
- LEV2 : installer menu
- LEV3 : administrator menu

## 4.1 List of the configuration parameters

| Code | Parameter description                                                                       | Default   | Min    | Max  | U.<br>M. | Menu | Notes  |
|------|---------------------------------------------------------------------------------------------|-----------|--------|------|----------|------|--------|
|      | US                                                                                          | ER PARAMI | ETERS  |      |          |      |        |
| SETC | Sets the value of the summer set point (chiller)                                            | 11.0      | 9.0    | 15.0 | °C       | LEV1 | Note 1 |
| SETH | Sets the value of the winter set point (heat pump)                                          | 40.0      | 35.0   | 47.0 | °C       | LEV1 | Note 1 |
| RESt | Rests events log                                                                            | 0         | 0      | 1    |          | LEV1 |        |
|      | INSTA                                                                                       | LLER PARA | METERS |      |          |      |        |
| BndC | Sets the value of the regulation band for the calculation of the enabling steps (chiller)   | 5.0       | 1.0    | 10.0 | °C       | LEV2 | Note 1 |
| BndH | Sets the value of the regulation band for the calculation of the enabling steps (heat pump) | 5.0       | 1.0    | 10.0 | °C       | LEV2 | Note 1 |
| tI   | Integral time for the calculation of the enabling steps                                     | 0         | 0      | 999  | sec      | LEV2 |        |
| diFC | Sets the value of the summer differential (chiller)                                         | 3.0       | 1.0    | 5.0  | °C       | LEV2 | Note 1 |
| diFH | Sets the value of the winter differential (heat pump)                                       | 3.0       | 1.0    | 5.0  | °C       | LEV2 | Note 1 |
| dEL  | Heat drop delta                                                                             | 5.0       | 3.0    | 7.0  | °C       | LEV2 | Note 1 |
| MInC | Output temperature operational limit (chiller)                                              | 6.0       | 5.0    | 8.0  | °C       | LEV2 | Note 1 |
| MInH | Output temperature operational limit (heat pump)                                            | 46.0      | 45.0   | 48.0 | °C       | LEV2 | Note 1 |
| tOn  | Minimum time for which the compressor must remain on even if switch-off is requested        | 0         | 0      | 240  | sec      | LEV2 |        |
| tOFF | Minimum time for which the compressor must remain off even if switch-on is requested        | 120       | 0      | 999  | sec      | LEV2 |        |
| nCMP | Maximum number of start-ups every hour                                                      | 10        | 5      | 15   |          | LEV2 |        |
| tLP  | Compressor switch-on low pressure alarm delay                                               | 0         | 0      | 999  | sec      | LEV2 |        |
| nLP  | Number of interventions/hour for low pressure alarm so that the alarm becomes manual        | 3         | 0      | 9    |          | LEV2 |        |
| t1   | Flow alarm delay from the activation of the regulation                                      | 30        | 0      | t2   | sec      | LEV2 |        |
| t2   | Salt water pump alarm delay from the activation of the regulation                           | 60        | t1     | 999  | sec      | LEV2 |        |
| t3   | Compressor command delay from the activation of the salt water pump                         | 15        | 0      | 999  | sec      | LEV2 |        |
| t4   | Fresh water pump switch-off delay during unit change over or switch-off.                    | 30        | 0      | 999  | sec      | LEV2 |        |
| t5   | Activation delay between different<br>compressors                                           | 10        | 0      | 999  | sec      | LEV2 |        |

| tFLo  | Flow alarm delay during normal functioning                                                               | 1          | 0        | 240    | sec | LEV2 |                 |
|-------|----------------------------------------------------------------------------------------------------|------------|----------|--------|-----|------|-----------------|
| tCoM  | Communication alarm delay                                                                                | 10         | 1        | 99     | sec | LEV2 |                 |
| SET1  | Summer condensation high temperature alarm set point (chiller)                                           | 100.0      | 80.0     | 115.0  | °C  | LEV2 | Note 1          |
| diF1  | Summer condensation high temperature alarm differential (chiller)                                        | 5.0        | 1.0      | 15.0   | °C  | LEV2 | Note 1          |
| SET2  | Summer evaporation low temperature alarm set point (chiller)                                             | 0.0        | -15.0    | 5.0    | °C  | LEV2 | Note 1          |
| diF2  | Summer evaporation low temperature alarm differential (chiller)                                          | 5.0        | 1.0      | 15.0   | °C  | LEV2 | Note 1          |
| SET3  | Winter evaporation low temperature alarm set<br>point (heat pump)                                        | -9.0       | -15.0    | 0.0    | °C  | LEV2 | Note 1          |
| diF3  | Winter evaporation low temperature alarm differential (heat pump)                                        | 5.0        | 1.0      | 15.0   | °C  | LEV2 | Note 1          |
| SET4  | Winter condensation high temperature alarm set point (heat pump)                                         | 115.0      | 90.0     | 120.0  | °C  | LEV2 | Note 1          |
| diF4  | Winter condensation high temperature alarm differential (heat pump)                                      | 5.0        | 1.0      | 15.0   | °C  | LEV2 | Note 1          |
| dAL1  | Delta 1 : temperature difference AI1 – AI2<br>that signals alarm (summer chiller)                        | 9.0        | 0.0      | 20.0   | °C  | LEV2 | Note 1          |
| EAL1  | Enable Delta 1 : temperature value below<br>which the probe AI1 must be found                            | 20.0       | 0.0      | 50.0   | °C  | LEV2 | Note 1          |
| dAL2  | Delta 2 : temperature difference AI1 – AI2<br>that signals alarm (summer chiller)                        | -2.0       | -10.0    | 0.0    | °C  | LEV2 | Note 1          |
| dAL3  | Delta 3 : temperature difference AI2 – AI1<br>that signals alarm (winter heat pump)                      | 11.0       | 0.0      | 20.0   | °C  | LEV2 | Note 1          |
| EAL3  | Enable Delta 3 : temperature value above<br>which the probe AI1 must be found                            | 35.0       | 0.0      | 50.0   | °C  | LEV2 | Note 1          |
| dAL4  | Delta 4 : temperature difference AI2 – SETH that signals alarm (winter heat pump)                        | 2.0        | 0.0      | 20.0   | °C  | LEV2 | Note 1          |
| tAL4  | Delta 4 alarm by-pass time                                                                               | 30         | 0        | 999    | sec | LEV2 |                 |
| nDeL  | Number of interventions/hour of the Delta alarms so that the alarm becomes manual                        | 1          | 0        | 9      |     | LEV2 |                 |
| tDeL  | Activation delay time of the Delta alarms from compressor switch-on                                      | 10         | 0        | 999    | sec | LEV2 |                 |
| dSF   | Minimum difference  AI1 – AI2  from<br>compressor start-up that signals the ASF<br>Phases Sequence alarm | 0.8        | 0.0      | 2.0    | °C  | LEV2 | Note 1          |
| tSF   | Phases Sequence alarm activation delay time from compressor start-up                                     | 100        | 0        | 999    | sec | LEV2 |                 |
|       | ADMINIS                                                                                                  | STRATOR PA | RAMETERS | 8      |     |      |                 |
| nUM   | Sets the number of slave units connected to the master                                                   | 2          | 0        | 4      |     | LEV3 |                 |
| UdM   | Sets the temperature unit of measurement:<br>0: °Celsius<br>1: °Fahrenheit                               | 0 (°C)     | 0        | 1      |     | LEV3 |                 |
| Addr  | Board Modbus Address                                                                                     | 1          | 1        | 247    |     | LEV3 |                 |
| bAud  | Baud Rate of the boar communication<br>(1=2400, 2=4800, 3=9600, 4=19200)                                 | 3          | 1        | 4      |     | LEV3 |                 |
| Equal | ModBus Parity (0=none, 1=Odd, 2=Even)                                                                    | 2          | 0        | 2      |     | LEV3 |                 |
| StoP  | StopBit ModBus (0=1bit, 1=2bit)                                                                          | 0          | 0        | 1      |     | LEV3 |                 |
| PDI1  | Sets the digital input logic used for the flow<br>switch:<br>0: Normally open NO                         | NO         | NO (0)   | NC (1) |     | LEV3 | NC = flow<br>OK |

|      | 1. Normally alogad NC                                                                                                    |    |        |        |      |  |
|------|----------------------------------------------------------------------------------------------------|----|--------|--------|------|--|
|      | 1. Normany closed INC                                                                                                    |    |        |        |      |  |
| PDI2 | Sets the digital input logic used for the change<br>over:<br>0: Normally open NO                                                                                                    | NO | NO (0) | NC (1) | LEV3 |  |
|      | 1: Normally closed NC                                                                                                    |    |        |        |      |  |
| PDI3 | Sets the digital input logic used for the high<br>pressure switch:<br>0: Normally open NO<br>1: Normally closed NC                                                                       | NC | NO (0) | NC (1) | LEV3 |  |
| PDI4 | Sets the digital input logic used for the low<br>pressure switch:<br>0: Normally open NO<br>1: Normally closed NC                                                                        | NC | NO (0) | NC (1) | LEV3 |  |
| PDI5 | Sets the digital input logic used for regulation<br>consent:<br>0: Normally open NO<br>1: Normally closed NC                                                                             | NO | NO (0) | NC (1) | LEV3 |  |
| Icon | Sets the direction of the Sun and Snow icons<br>0: Sun = Cooling (Chiller mode)<br>Snow = Heating (Heat Pump mode)<br>1: Sun = Heating (Heat Pump mode)<br>Snow = Cooling (Chiller mode) | 0  | 0      | 1      | LEV3 |  |
| PSd1 | Modifies the password at User level                                                                                                    | 1  | -999   | 9999   | LEV3 |  |
| PSd2 | Modifies the password at Installer level                                                                                                    | 2  | -999   | 9999   | LEV3 |  |
| PSd3 | Modifies the password at Administrator level                                                                                                    | 3  | -999   | 9999   | LEV3 |  |
| CAn  | CAN communication Baud Rate (1=20K,<br>2=50K, 3=125K, 4=500K)                                                                                                    | 1  | 1      | 4      | LEV3 |  |

**Note 1:** The limits refer to the unit of measurement °C. In the event of °F they are changed consequently. The defaults are modified manually.

**Note 2:** Up to 9999 hours the values are displayed with the decimal point i.e. with the resolution of the hour and then the resolution of tens of hours

## **5** CONFIGURATIONS

## **5.1** Setting number of the slaves

To set the number of the slaves that will be connected to the master, hold the ENTER key for about 2 seconds and then access the main menu. Enter the administrator menu and modify the **nUM** parameter.

## 5.2 Setting addresses of the slaves

Procedure for setting the slave addresses (they leave the factory with the same configuration and address equal to 1):

- Power master
- Connect only one slave unit at a time tot he master and power it
- Press ENTER+ESC for 3 seconds
- Select the node to be configured (it will always be node 1)
- Select "Addr" from the node menu
- Introduce the protection password
- Sets the address of the unit as the most available address (address 4 if there are 4 units and none yet configured, address 3 if there are 3 units and none yet configured, address 2 if there are 4 units and two units already configured)
- Repeat the operation for every slave unit excluding the first, which will maintain its own default address at 1.

## **5.3** Setting baudrates of the slaves

Procedure for setting the baudRate (they leave the factory with the same configuration and equal to 20K):

- Power master and slave and configure the addresses (see previous paragraph)
- Press ENTER+ESC for 3 seconds
- Select the node to be configured
- Select "bAud" from the node menu
- Introduce the protection password
- Set the unit baud (20K, 50K, 125K, 500K) and remove it from the CAN network
- Repeat the operation for every slave unit.
- Once the operation has ended for the slave units, enter the master administrator parameters and select the (**Can**) parameter to set the master baud
- Re-connect all units to the network

# 6 REGULATIONS

## 6.1 Machine status

Procedure doe switch-on/off of the unit using the relative **On/Off key:** 

Switch-on - press the relative key for about 2 seconds: the machine goes to "ON" and displays the average temperature of the input fresh water of the connected units. Switch-off - press the relative key for about 2 seconds: the machine goes to "OFF".

The machine On/Off key is the ESC key.

During the ON state, the consent input of every unit enables them for regulation.

The slave units cannot function without any master, therefore the switch-on/off of the master also causes the switch-on/off of the slaves. (The units connected will be switched-off in a delayed sequence in order to prevent the simultaneous closure of all compressors that are on at that time)

## 6.2 Controlling the functioning mode

The operational mode can assume the following values:

| "SEAS" status | Operational mode | Description             |
|---------------|------------------|-------------------------|
| Off=0=COLd    | Chiller          | Summer functioning mode |
| On=1=HEAt     | Heat Pump        | Winter functioning mode |

To modify the unit functioning mode, act using the **Change over** command from digital input DI2 (coming from the manual selector switch of the master on the electric control board). The units do not have this digital input, the information regarding the functioning mode is communicated by the master via CAN.

Setting: With closed contact the unit is in "winter" functioning mode, with open contact it is in "summer" mode.

During winter functioning mode (Heat Pump) the DO6 cycle reverse valve is activated on the unit.

Warning - The variation of the operational mode can also take place with the machine on: in this case, the machine switches off respecting its timing and therefore changes over and switches back on again automatically.

## 6.3 Set Point

The Set Point is set on the master and then sent to all slave units connected to the network. This set point is updated systematically in the slaves and saved as parameter. In this way, also after any blackout or during network breakdown persistent data is guaranteed for regulation of the unit. This set point is the same for the calculation of the steps (based on the average temperature of the input fresh water) and for the regulation of the compressor (based on the output fresh water) in the regulation of the SET compressor is "adjusted" thanks to the delta heat drop (dEL parameter) to balance the temperature difference of the input and output water.

## 6.4 Calculating steps

The master acquires the fresh water input temperature of the slave units and calculate the enabling steps on the basis of the average input temperature and the **BAnd** regulation band.

The regulation band is divided into the same amount of steps as the slave units connected to the master, in this way the master decides how many chillers to activate.

In the case of summer functioning (chiller)

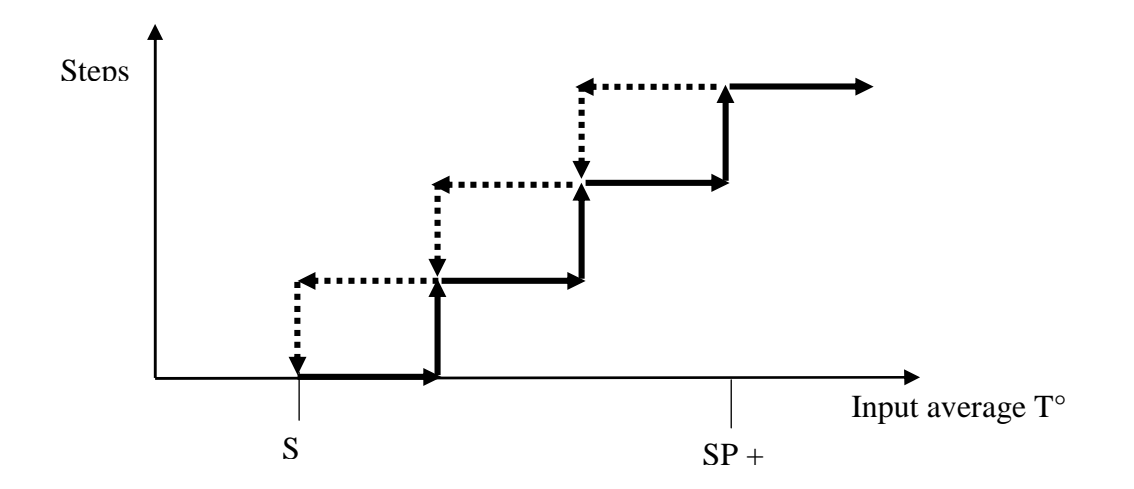

In the case of winter functioning (heat pump)

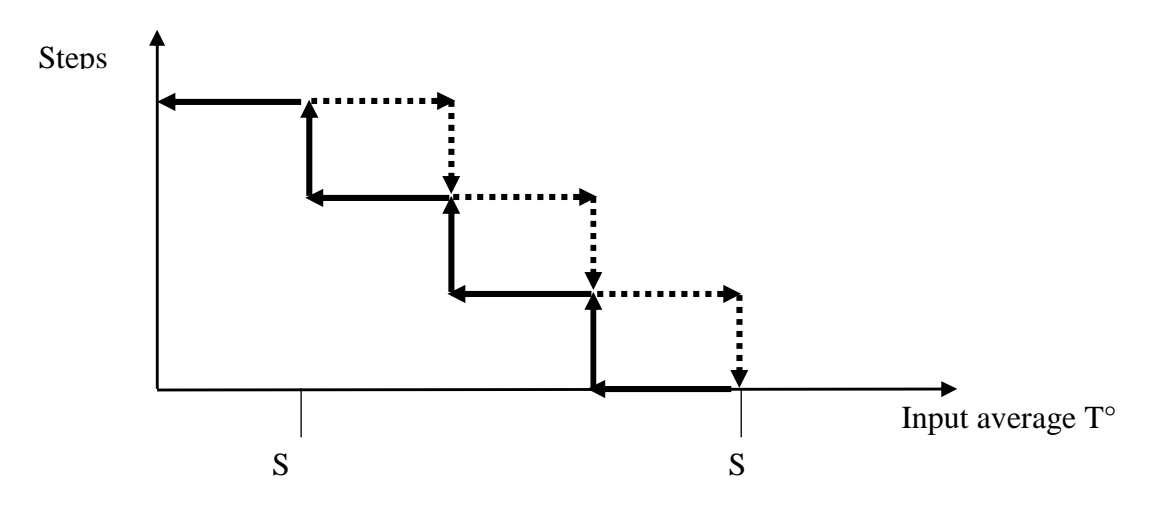

## 6.5 Enabling for regulation

As well as deciding how many slave units to activate (enabling steps) the master also selects also which to enable for regulation from those in stand-by.

First selected are the units in conditions to regulate and whose fresh water output temperature is more offset from the set point. A control is also performed, meaning that a compressor that has exceeded the maximum number of start-up allowed every hour (nCMP parameter) cannot be enabled.

## 6.6 Regulation of the compressor

With consent from the master, the compressor switch-on command takes place on the basis of the AI2 output fresh water temperature.

The following figure shows the behaviour of the regulation in the case of summed functioning (chiller). On the basis of the output temperature value, the regulation request s the switch-on of the compressor. In this regulation, the band is moved totally above the set-point.

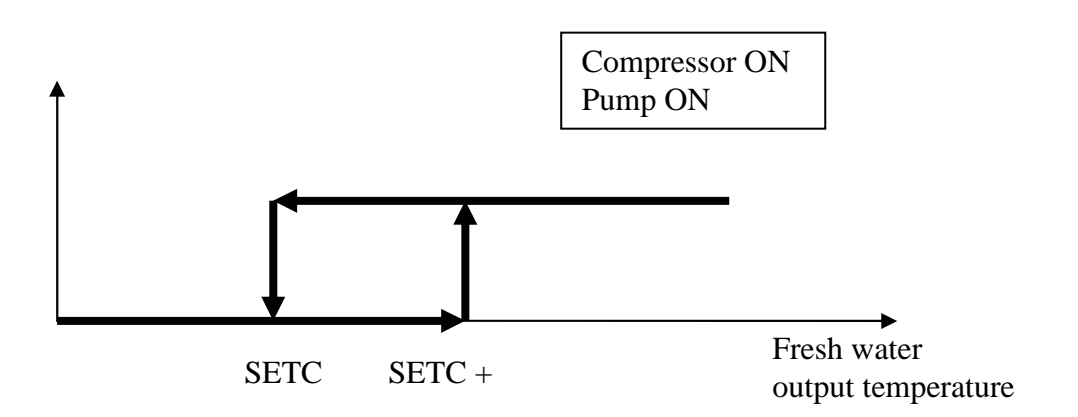

However, in winter functioning mode (heat pump), the band is moved totally below the set point.

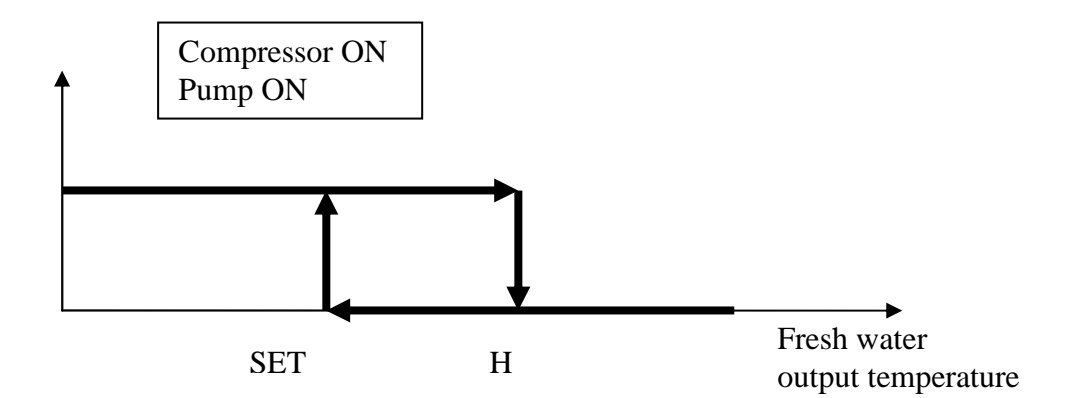

#### 6.6.1 Status of the compressors

The compressor has a functioning status associated visible via the relative LED or in the main menu status mask. The compressor assumes the following states:

- On: "On" appears on the status mask
- *Switch-on stand-by*: the compressor is in stand-by due to the switch-on protection times. **"tOn"** appears on the status mask
- Off: "OFF" appears on the status mask
- *Switch-off stand-by*: the compressor is in stand-by due to the switch-off protection times. **"tOFF"** appears on the status mask

### 6.6.2 **Protection times**

Below find a list of all times relative to management of the compressors

These times are used to protect the mechanical means from the various peaks to which they are subjected.

tOn = Compressors minimum switch-on time. Once activated, the compressor will remain on for this time before being able to be switched-off.

tOFF = Compressors minimum switch-off time. Minimum time that must pass from the last switch-off before the compressor can be switched-on again.

nCMP = Maximum number of compressor switch-ons in an hour. Establishes a maximum number of switch-ons during one hour: if this limit is reached, the regulator will wait for the conditions to be present before switching the compressor on again.

t5 = Activation delay between different compressors. Minimum time between the activation of the compressor of a unit after the last activation of a compressor of another unit.

## 6.7 Management of fresh water and salt water

The fresh water pump is switched-on when the machine is switched-on and remain on always during all functioning. Only for machine switch-off or for the change-over it is switched-off with a delay t4. The flow input determines the correct circulation of the fresh water in the circuit, stopping the machine the absence of flow is detected. From the enabling of the regulation a time of t1 before checking the flow input.

The following diagram illustrates the switch-ob logic of the fresh water pump and the relative flow control:

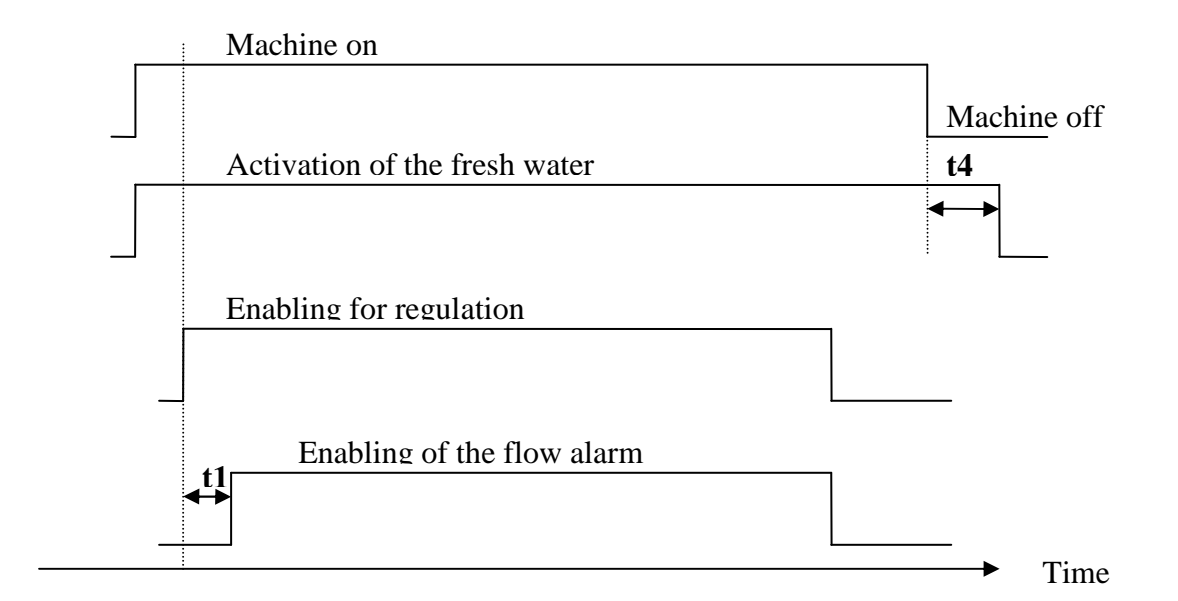

From enabling to regulation, a time t2 > t1 must be waited before switching the slat water pump on. The compressor can only be switched on after time t3 from the switch-on of the salt water pump. The following diagram illustrates the switch-on logic of the salt water pump and of the compressor:

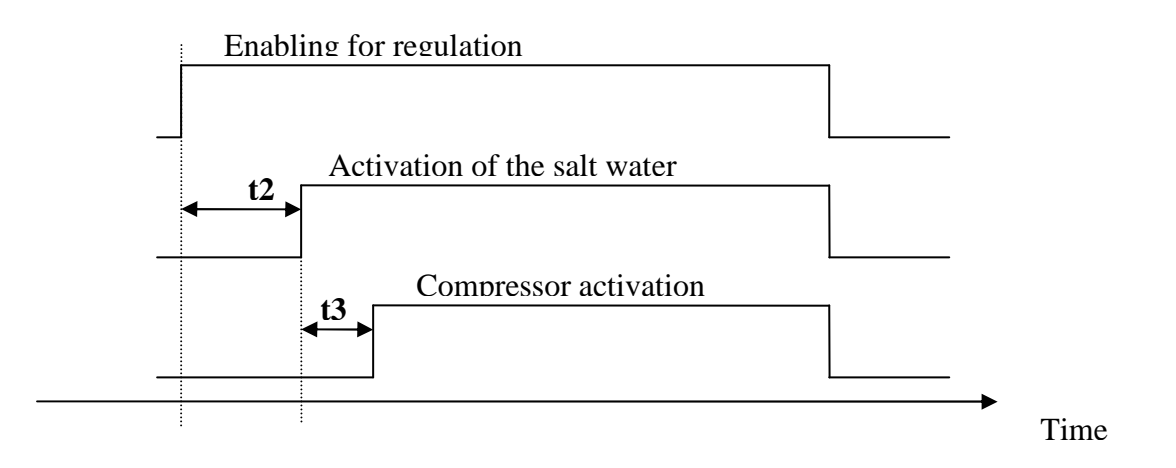

During normal functioning, if the absence of flow is detected for a time **tFLO**, the alarm is activated that stops the pumps and the compressor.

Compressor switch-off for example, because the local temperature regulation requests, switches the salt water pump off.

## 6.8 Condenser and evaporator alarms

The following controls check the temperature of the gas in the condensation and evaporation heat exchangers and detect the alarm conditions, which determine compressor block. The alarms are active also with the compressor off.

### 6.8.1 Summer condensation high temperature alarm

The following figure shows the behaviour on the condenser in the case of summed functioning (chiller). On the basis of the input gas temperature at the AI3 condenser, the alarm is activated above the set-point and deactivated after a differential below the set-point.

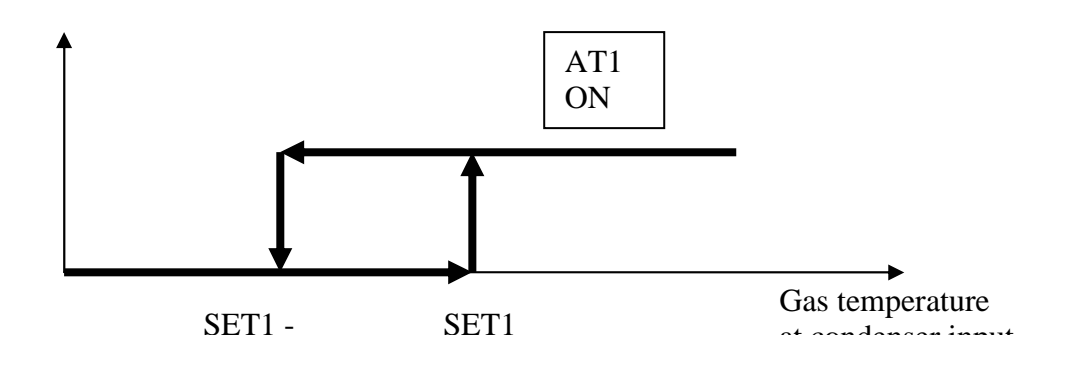

#### 6.8.2 Summer evaporation low temperature alarm

The following figure shows the behaviour on the evaporator in the case of summed functioning (chiller). On the basis of the output gas temperature at the AI4 condenser, the alarm is activated below the set-point and deactivated after a differential over the set-point.

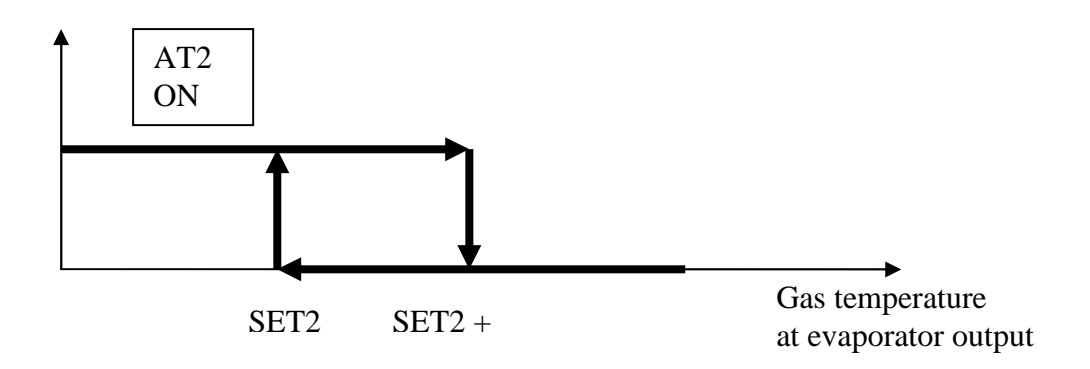

### 6.8.3 Winter condensation low temperature alarm

The following figure shows the behaviour on the condenser in the case of winter functioning (heat pump). On the basis of the input gas temperature at the AI3 condenser, the alarm is activated below the set-point and deactivated after a differential over the set-point.

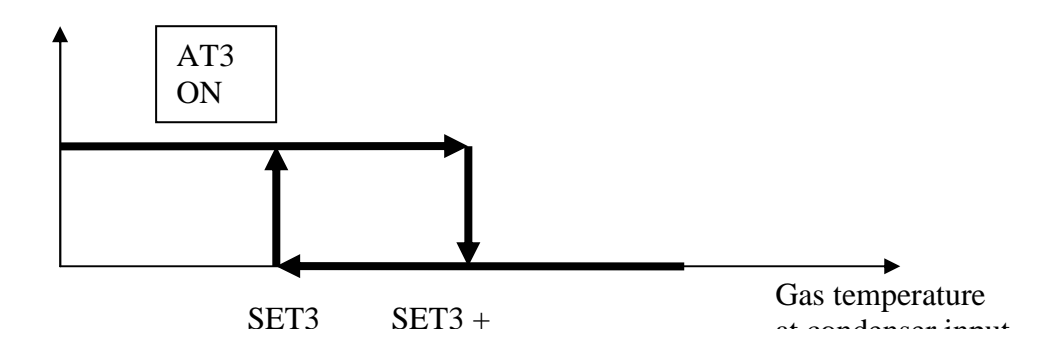

### 6.8.4 Winter evaporation high temperature alarm

The following figure shows the behaviour on the evaporator in the case of winter functioning (heat pump). On the basis of the output gas temperature at the AI4 condenser, the alarm is activated over the set-point and deactivated after a differential below the set-point.

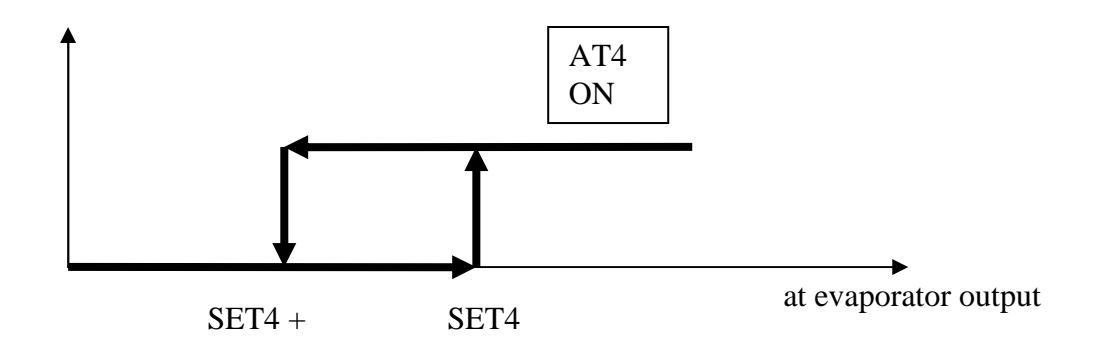

## 6.9 Pressure alarms

The program can control the refrigerant circuit pressure and signal the occurrence of high and low pressure alarms.

### 6.9.1 High pressure alarm

The alarm is diagnosed by the reading of the high pressure switch DI3 when the contact opens (normally closed).

This alarm has manual reset.

The alarm is always active also with the compressor off.

### 6.9.2 Low pressure alarm

The alarm is diagnosed by the reading of the low pressure switch DI4 when the contact closes (normally open).

This alarm is reset automatically for the first 3 (parameter) interventions in the hour, after it becomes manual.

The alarm is delayed for a period (parameter) from compressor switch-on.

## 6.10 DELTA alarms

These alarms allow to check the correct machine functioning, monitoring the respect of several temperature values with the compressor on. The alarm condition is delayed on start-up of the compressor by a time (tDEL parameter, default 10sec).

## 6.10.1 DELTA 1 alarm (summer functioning mode only)

The alarm is active in the following conditions:

- If the difference between the fresh water input temperature AI1 and the output temperature AI2 is greater than a value (dAL1 parameter)
- If the fresh water input temperature is lower than that set (EAL1 parameter)

The alarm deactivates if the difference drops back by a differential of 2 degrees.

### 6.10.2 DELTA 2 alarm (summer functioning mode only)

The alarm is active in the following conditions:

- If the difference between the fresh water input temperature AI1 and the output temperature AI2 is lower than a value (dAL2 parameter)

The alarm deactivates if the difference drops back by a differential of 2 degrees.

### 6.10.3 DELTA 3 alarm (winter functioning mode only)

The alarm is active in the following conditions:

- If the difference between the fresh water output temperature AI2 and the input temperature
  - AI1 is greater than a value (dAL3 parameter)
- If the fresh water input temperature is higher than that a set (EAL3 parameter)

The alarm deactivates if the difference drops back by a differential of 2 degrees.

### 6.10.4 DELTA 4 alarm (winter functioning mode only)

The alarm is active in the following conditions:

- If the difference between the fresh water input temperature AI1 and that of the SETH setpoint is greater than a value (dAL4 parameter)
- If this difference remains higher for a time (parameter tAL4)

The alarm deactivates if the difference drops back by a differential of 2 degrees.

## 6.11 Phase sequence alarm

To check the correct connection of the compressor motor phases, the fresh water temperature variation between input and output is measured after a time sufficient to appreciate offset (tSF parameter, default 100sec). The formula of the offset is:

### $|AI1-AI2| < \Delta Tmin$

where  $\Delta$ Tmin can be set via parameter dSF.

The alarm intervention (with manual restore) switches the compressor and the salt water pump off.

# 7 DIAGNOSTICS

The application can manage a series of alarm relative to compressors, fans, circuits and system functionality. On the basis of the various types of alarm a reset can be configured (if manual or automatic), any signal delay and the actions to be performed in the specific case.

The display alarm icon flashes when one or more alarms are active.

In order to display the various alarms, use ESC to display the "Alar" menu from the main page and then press ENTER. If ESC is pressed from an alarm page or 60seconds of timeout are waited, go back to the main application page.

To scroll the various active alarms, press the ENTER key again: the alarms are presented in priority order, as they are listed in the table of alarms in the following paragraph.

## 7.1 Manual and automatic alarms

There are two types of alarm, those with manual reset and those with automatic reset. Some of these can have automatic reset, but become manual if they occur a certain number of times in the hour.

## 7.1.1 Alarms with automatic reset

If there is an alarm with automatic reset:

The alarm icon starts to flash

By pressing the ENTER key from the "Alar" menu, the code of the first active alarm is displayed. Once the conditions for which the alarm has occurred reset the reset and the deletion of the alarm message has been are reset automatically without user intervention.

The consequences that derive from an active automatic alarm remain valid until to the causes that have tripped the alarm are reset.

### 7.1.2 Alarms with manual reset

If there is an alarm with manual reset:

• The alarm icon starts to flash

By pressing the ENTER key from the "Alar" menu, the code of the first active alarm is displayed. Once the conditions for which the alarm has occurred have been restored, it is possible to rearm the alarm manually.

To reset manually:

- Position on the page of the alarm to be restored
  - Hold the enter key down for about 2 seconds.

At this point, if there are no other alarms, the page indicating "none" will be presented, the alarm icon will switch-off and the machine will go back to normal functioning or the code relative to the successive active alarm will be displayed.

The consequences that derive from a manual alarm remain valid until the user deletes the alarm message.

## 7.2 Alarms Table

Below is a list of all alarms managed by the application. The order of presentation is the same as the order with which the alarms are displayed when active. The alarms code as the number of the unit where the alarm is occurring as the last number (in the table indicated by n)

| Code | Alarm description                                                 | Typ<br>e          | Consequence                                                          | Notes                                           |
|------|-------------------------------------------------------------------|-------------------|----------------------------------------------------------------------|-------------------------------------------------|
| COMn | Communication error with the unit n                               | Auto              | Compressor OFF<br>Salt water pump<br>OFF<br>Fresh water pump<br>OFF* | Delayed<br>Always active                        |
| ES1n | Fresh water input temp. probe broken or disconnected error        | Man<br>u          | Compressor OFF<br>Salt water pump<br>OFF                             | Instant<br>Always active                        |
| ES2n | Fresh water output temp. probe broken or disconnected error       | Man<br>u          | Compressor OFF<br>Salt water pump<br>OFF<br>Fresh water pump<br>OFF* | Instant<br>Always active                        |
| ES3n | Condenser gas input temp. probe<br>broken or disconnected error   | Man<br>u          | Compressor OFF<br>Salt water pump<br>OFF                             | Instant<br>Always active                        |
| ES4n | Evaporator gas output temp. probe<br>broken or disconnected error | Man<br>u          | Compressor OFF<br>Salt water pump<br>OFF                             | Instant<br>Always active                        |
| AHPn | High pressure alarm                                               | Man<br>u          | Compressor OFF<br>Salt water pump<br>OFF                             | Instant<br>Always active                        |
| ALPn | Low pressure alarm                                                | Auto<br>/Ma<br>nu | Compressor OFF<br>Salt water pump<br>OFF                             | Compressor start-<br>up delay.<br>Always active |
| AFLn | Flow switch alarm                                                 | Man<br>u          | Compressor OFF<br>Salt water pump<br>OFF<br>Fresh water pump<br>OFF* | Delayed at start-<br>up<br>Only with pump<br>on |
| AT1n | Condenser high temperature alarm                                  | Man<br>u          | Compressor OFF<br>Salt water pump<br>OFF                             | Instant<br>In summer only                       |
| AT2n | Evaporator low temperature alarm                                  | Man<br>u          | Compressor OFF<br>Salt water pump<br>OFF                             | Instant<br>In summer only                       |
| AT3n | Condenser low temperature alarm                                   | Man<br>u          | Compressor OFF<br>Salt water pump<br>OFF                             | Instant<br>In winter only                       |
| AT4n | Evaporator high temperature alarm                                 | Man<br>u          | Compressor OFF<br>Salt water pump<br>OFF                             | Instant<br>In winter only                       |

|      |                      | Auto   | Compressor OFF  | Compressor start- |
|------|----------------------|--------|-----------------|-------------------|
| AL1n | DELTA 1 alarm        | /Ma    | Salt water pump | up delay.         |
|      |                      | nu     | OFF             | In summer only    |
|      |                      | Auto   | Compressor OFF  | Compressor start- |
| AL2n | DELTA 2 alarm        | /Ma    | Salt water pump | up delay.         |
|      |                      | nu     | OFF             | In summer only    |
|      |                      | Auto   | Compressor OFF  | Compressor start- |
| AL3n | DELTA 3 alarm        | /Ma    | Salt water pump | up delay.         |
|      |                      | nu     | OFF             | In winter only    |
|      |                      | Auto   | Compressor OFF  | Compressor start- |
| AL4n | DELTA 4 alarm        | /Ma    | Salt water pump | up delay.         |
|      |                      | nu     | OFF             | In winter only    |
| ASFn | Phase sequence alarm | Man    | Compressor OFF  | Instant           |
|      |                      | Iviali | Salt water pump | Alwaya activo     |
|      |                      | u      | OFF             | Always active     |

Notes: Auto/Manu = Auto or Manual alarm (can be set by number interventions/hour) \* If all units are in error mode.

## 7.3 Alarm relay

The program has the possibility of managing alarm cumulative relay.

# 8 List of Modbus variables

To be realised on Customer request

Application manual C-PRO NANO AND MICRO NAV Version 1.6 of September 2010 Code 144NAV0NUE16.

This publication is exclusive property of Evco, which prohibits reproduction and distribution,, unless expressly authorised by Evco itself. Evco does not assume any liability regarding the features, technical data and possible errors in this document or deriving from use of the same. Evco cannot be held responsible for any damage caused by the failure to comply with the warnings. Evco reserves the right to make any modifications at any time without jeopardising the essential functionality and safety features, without forewarning.

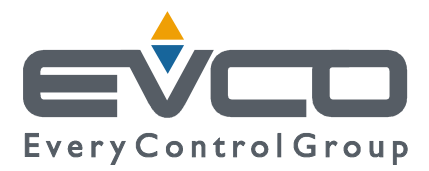

OFFICES Evco Via Mezzaterra 6, 32036 Sedico Belluno ITALIA Tel. 0437-852468 Fax 0437-83648 info@evco.it www.evco.it

#### **OVERSEES BRANCHES**

**Control France** 155 Rue Roger Salengro, 92370 Chaville Paris FRANCE Tel. 0033-1-41159740 Fax 0033-1-41159739 control.france@wanadoo.fr

#### **Evco** Latina

Larrea, 390 San Isidoro, 1609 Buenos Aires ARGENTINA Tel. 0054-11-47351031 Fax 0054-11-47351031 evcolatina@anykasrl.com.ar

#### **Evco Pacific**

59 Premier Drive Campbellfield, 3061, Victoria Melbourne, AUSTRALIA Tel. 0061-3-9357-0788 Fax 0061-3-9357-7638 everycontrol@pacific.com.au

#### Evco Russia

111141 Russia Moscow 2-oy Proezd Perova Polya 9 Tel. 007-495-3055884 Fax 007-495-3055884 info@evco.ru

#### **Every Control do Brasil**

Rua Marino Félix 256, 02515-030 Casa Verde São Paulo SÃO PAULO BRAZIL Tel. 0055-11-38588732 Fax 0055-11-39659890 info@everycontrol.com.br

#### **Every Control Norden**

Cementvägen 8, 136 50 Haninge SWEDEN Tel. 0046-8-940470 Fax 0046-8-6053148 mail2@unilec.se

#### **Every Control Shangai**

B 302, Yinhai Building, 250 Cao Xi Road, 200235 Shangai CHINA Tel. 0086-21-64824650 Fax 0086-21-64824649 evcosh@online.sh.cn

### Every Control United Kingdom

Unit 19, Monument Business Park, OX44 7RW Chalgrowe, Oxford, UNITED KINGDOM Tel. 0044-1865-400514 Fax 0044-1865-400419 info@everycontrol.c